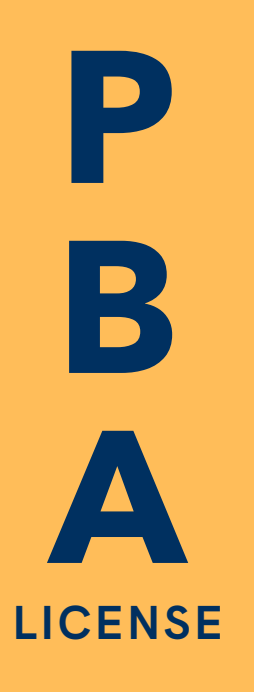

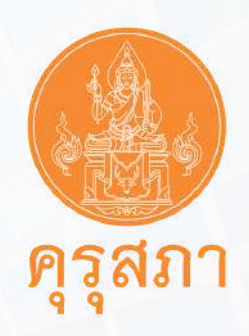

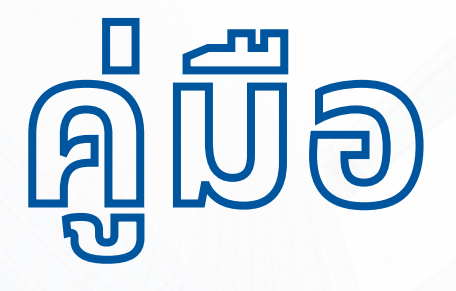

# การต่ออายุใบอนุญาต ประกอบวิชาชีพผู้บริหาร การศึกษา

ข้อมูล ณ 11 มีนาคม 2567

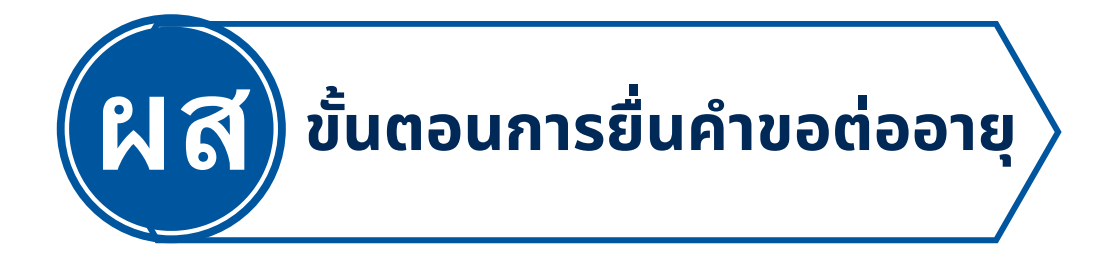

เข้าเว็บไซต์คุรุสภา

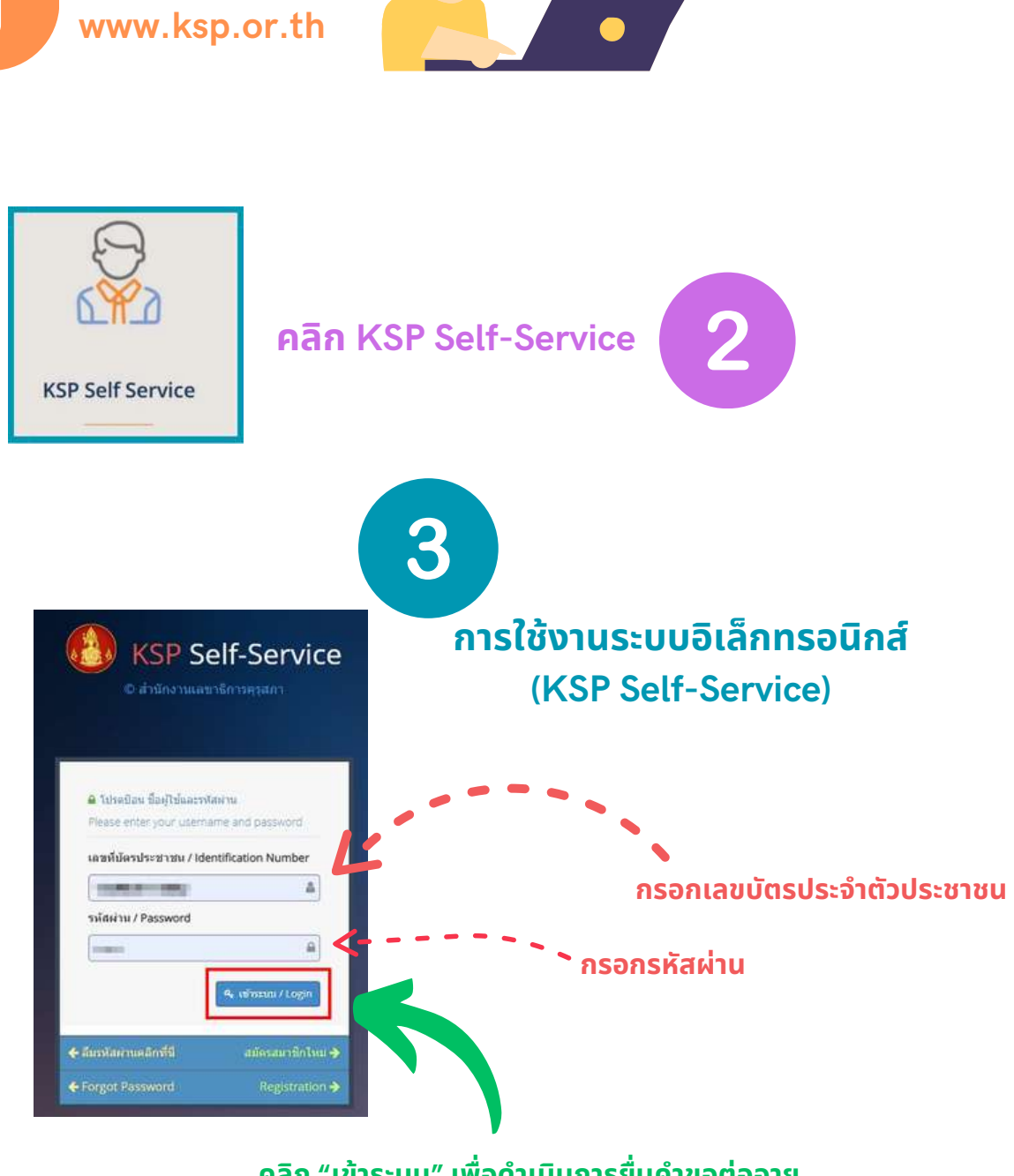

คลิก "เข้าระบบ" เพื่อดำเนินการยื่นคำขอต่ออายุ ใบอนุญาตประกอบวิชาชีพทางการศึกษา

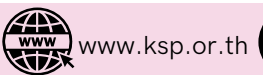

6

@khurusapha

# เอกสารหลักฐานประกอบ

้เพื่อให้รวดเร็วต่อการยื่นคำขอ ขอแนะนำให้เตรียมสแกนเอกสาร ้ประกอบคำขอให้เรียบร้อย เมื่อกรอกคำขอครบถ้วนแล้ว สามารถแนบไฟล์ ้เอกสารได้ทันที ดังนี้

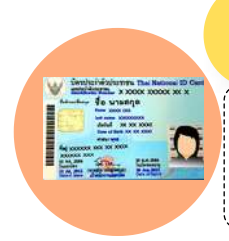

#### 1.ภาพถ่ายบัตรประจำตัวประชาชน

1.แนบภาพถ่ายบัตรประจำตัวประชาชน หรือ ภาพถ่ายบัตรประจำตัวเจ้าหน้าที่ของรัจ 2.ไฟล์ PDF ขนาดไม่เกิน 2MB

#### 2.รูปถ่ายปัจจุบัน

1. รูปถ่ายให้เป็นปัจจุบัน (รูป<sup>้</sup>ถ่ายครึ่งตัว ชุดส<sup>ุ่</sup>ภาพ พื้นหลังสีขาวสีน้ำเงิน ้ไม่สวมแว่นดำหรือหมวก ขนาด 1x1.25 นิ้ว ถ่ายไว้ไม่เกิน 6 เดือน) 2. ไฟล์ JPG

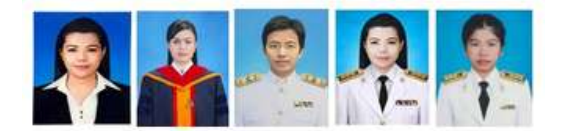

#### 3.หลักฐานทะเบียนประวัติ (สำหรับผู้ประกอบวิชาชีพทางการศึกษา)

1.ทะเบียนประวัติข้าราชการ (ก.พ. 7) หรือ

2. ทะเบียนประวัติข้าราชการอิเล็กทรอนิกส์ (ก.ค.ศ. 16) หรือ กะเบียนประวัติพนักงานเทศบาล/พนักงานองค์กร ปกครองส่วนท้องถิ่น

"พร้อมลงนามรับรองสำเนาทุกหน้า จากผู้มีอำนาจลงนาม"

์เพื่อตรวจสอบการประพฤติตนตามจรรยาบรรณ ของวิชาชีพและไม่มีลักษณะต้องห้าม ้ตามที่กำหนดไว้ในมาตรา 44 แห่งพระราชบัญญัติสภาครู และบคลากรทางการศึกษา พ.ศ. 2546

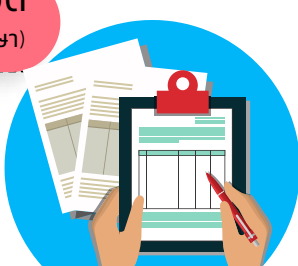

#### 4.ผลการปฏิบัติงานตามมาตรฐาน ้การปฏิบัติงานไม่น้อยกว่า 3 กิจกรรม

1.หลักฐานกิจกรรมที่พัฒนาตนเอง ไม่น้อยกว่า 3 กิจกรรม (ภายใน 5 ปี บันตั้งแต่วันออกใบอนุญาตฯ) ้เช่น ใบประกาศ วุฒิบัตร เกียรติบัต<sup>ุ้</sup>ร<sup>ิ</sup>คำสั่ง 2 ไฟล์ PDF ขนาดไม่เกิน 2MB 3.**เฉพาะผ้ประกอบวิชาชีพ** 

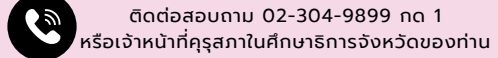

@khurusapha

# เอกสารหลักฐานประกอบ

**ผู้ที่มีใบอนุญาตประกอบวิชาชีพผู้บริหารการศึกษา จะแบ่งได้เป็น 2 กลุ่ม คือ** 1.ผู้ประกอบวิชาชีพ หมายถึง ผู้ที่ปัจจุบันปฏิบัติหน้าที่ในสถานศึกษาขั้นพื้นฐาน 2.ผู้มิได้ประกอบวิชาชีพ หมายถึง ผู้ที่ปัจจุบันมิได้ปฏิบัติหน้าที่ในสถานศึกษาขั้นพื้นฐาน

| เอกสารหลักฐานประกอบ                                                               | ผู้ประกอบวิชาชีพ | ผู้มิได้ประกอบวิชาชีพ |
|-----------------------------------------------------------------------------------|------------------|-----------------------|
| 1. ภาพถ่ายบัตรประจำตัวประชาชน                                                     | $\bigcirc$       | $\bigcirc$            |
| 2. รูปถ่าย                                                                        | $\bigcirc$       | $\bigcirc$            |
| 3. หลักฐานทะเบียนประวัติ                                                          |                  | $\bigcirc$            |
| 4. กิจกรรมพัฒนาตนเอง 3 กิจกรรม                                                    | $\bigcirc$       | $(\mathbf{X})$        |
| <ol> <li>5. บันทึกชี้แจงเหตุผล กรณีต่ออายุ<br/>หลังใบอนุญาตหมดอายุแล้ว</li> </ol> |                  |                       |

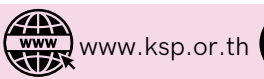

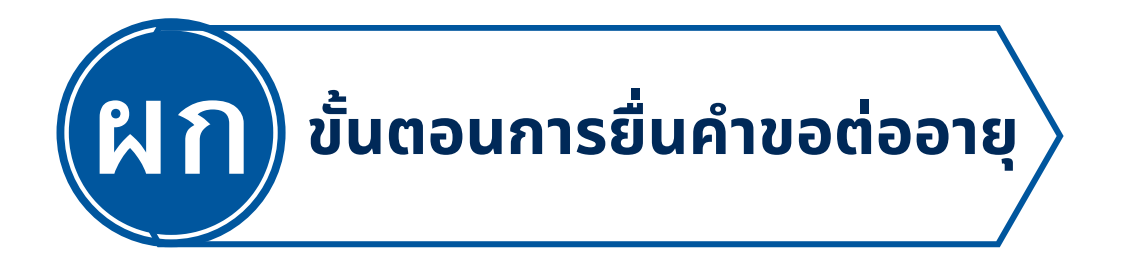

### 4.4 การยื่นคำขอ<mark>ต่ออายุ</mark>ใบอนุญาตประกอบวิชาชีพ ผู้บริหารการศึกษา มีขั้นตอนดังนี้

เลือก เมนูใบอนุญาต שיש ยื่นคำขอต่ออายุใบอนุญาต (PBA License) และเลือกเมนู ยื่นคำขอต่ออายุใบอนุญาตผู้บริหารการศึกษา ดังรูป

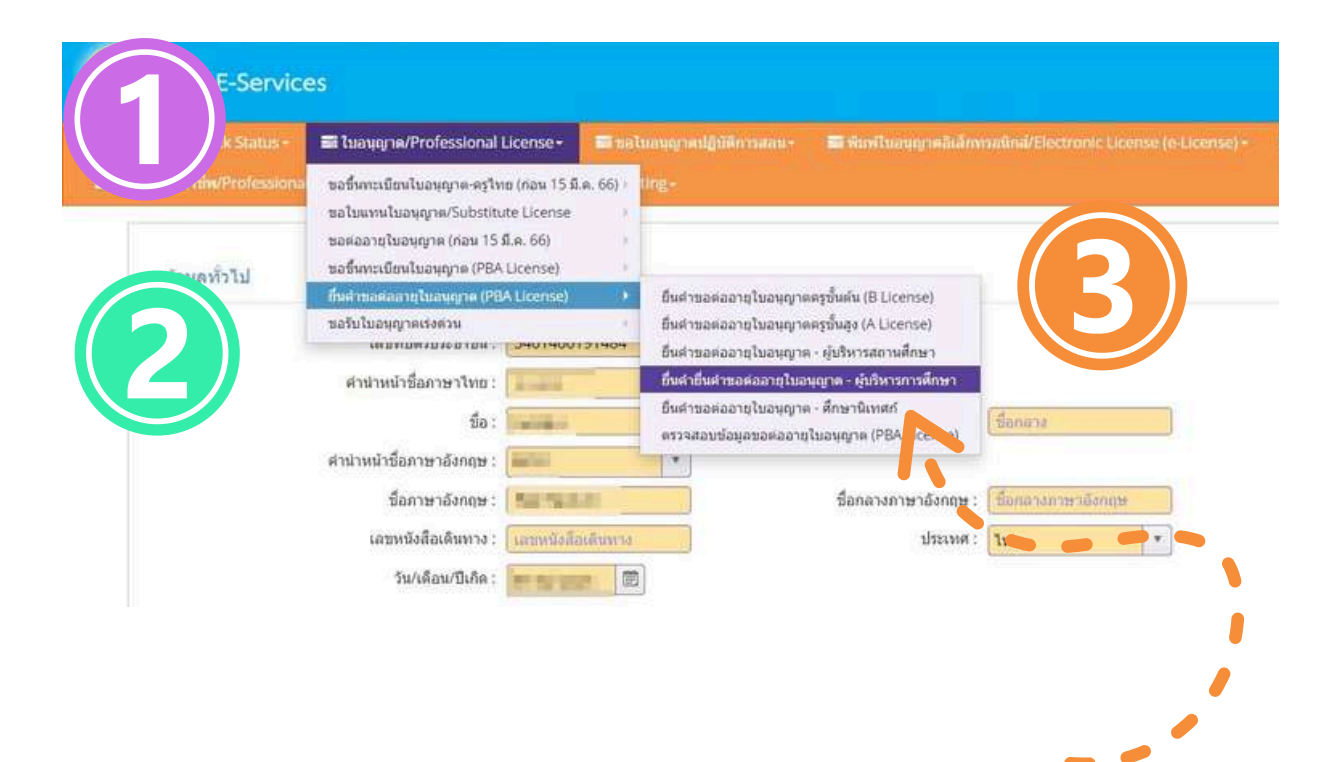

เลือก ใบอนุญาตประกอบวิชาชีพผู้บริหารการศึกษา เพื่อดำเนินการต่อไป

LINE

ติดต่อสอบถาม 02-304-9899 กด 1

หรือเจ้าหน้าที่คุรุสภาในศึกษาธิการจังหวัดของท่าน

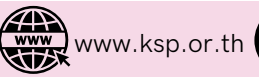

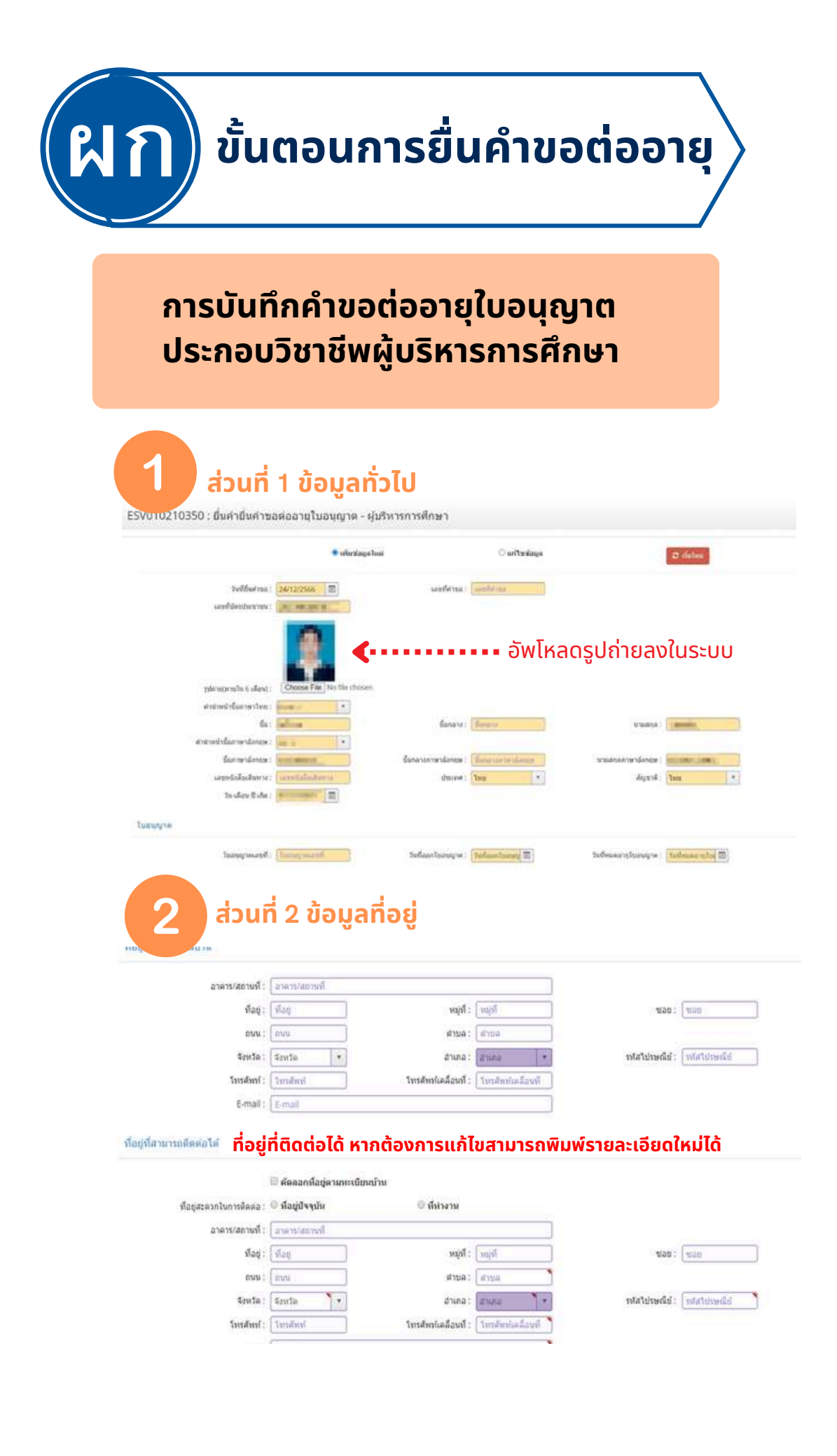

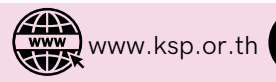

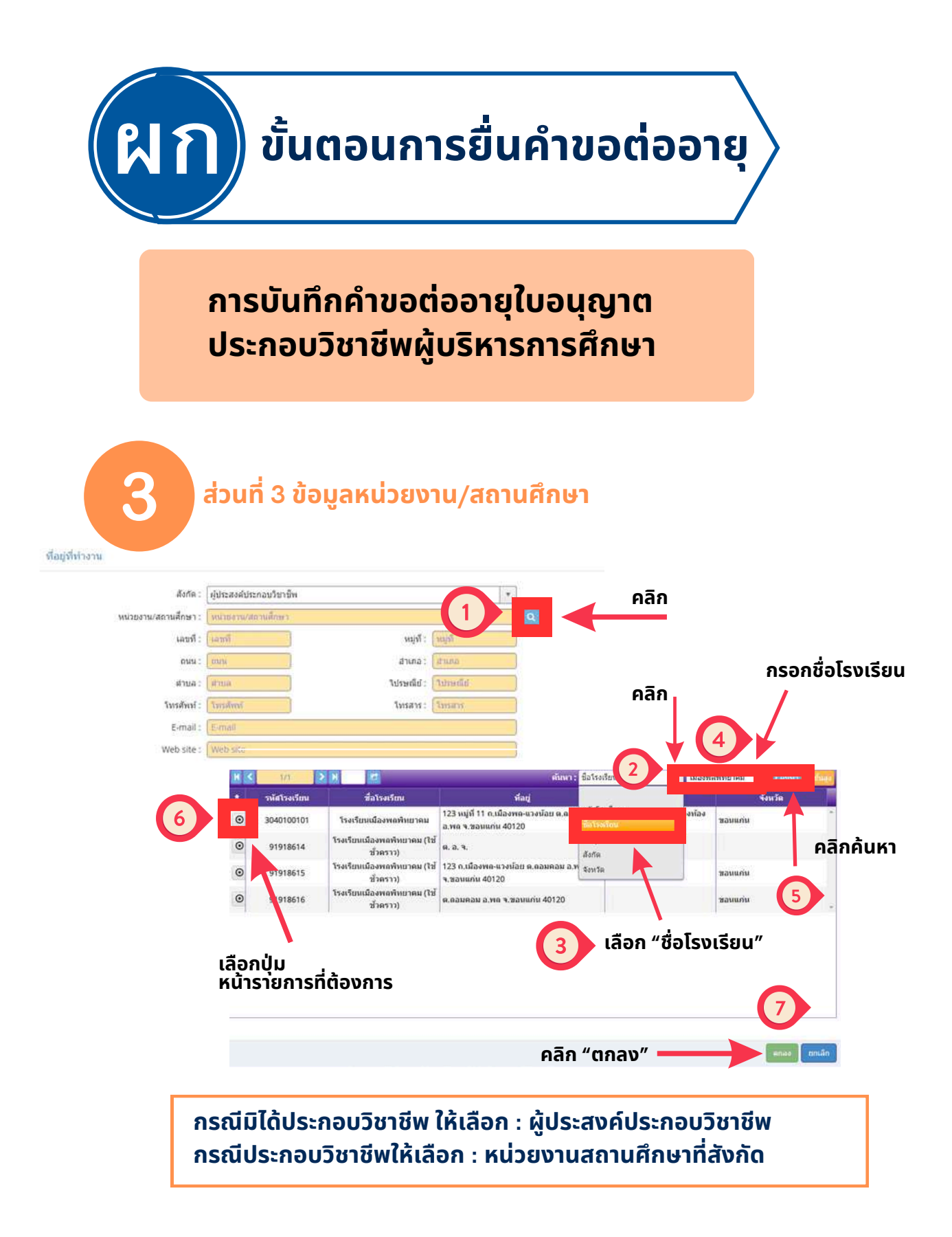

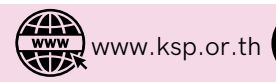

<u> </u>

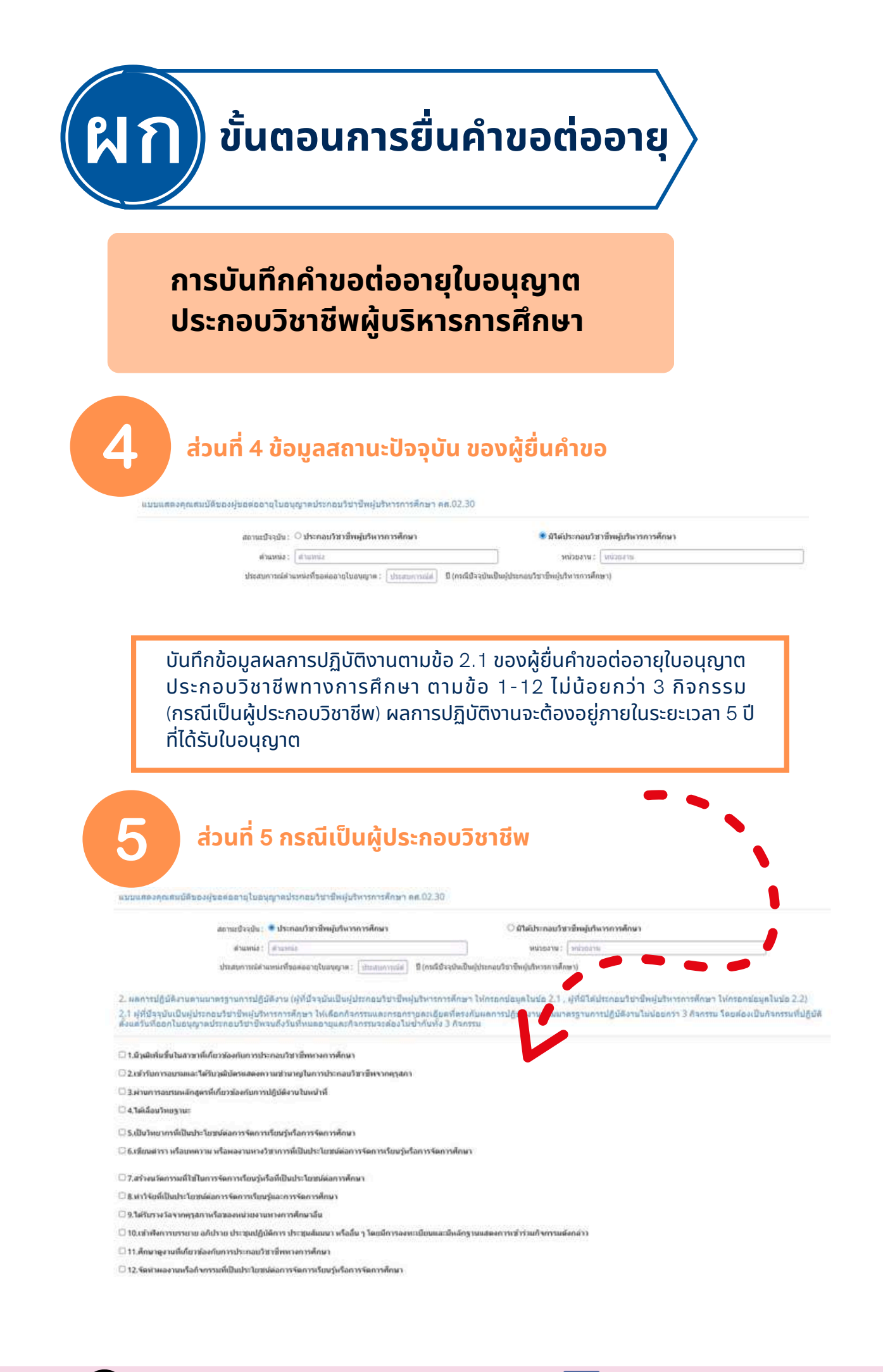

www.ksp.or.th

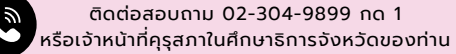

@khurusapha

LINE

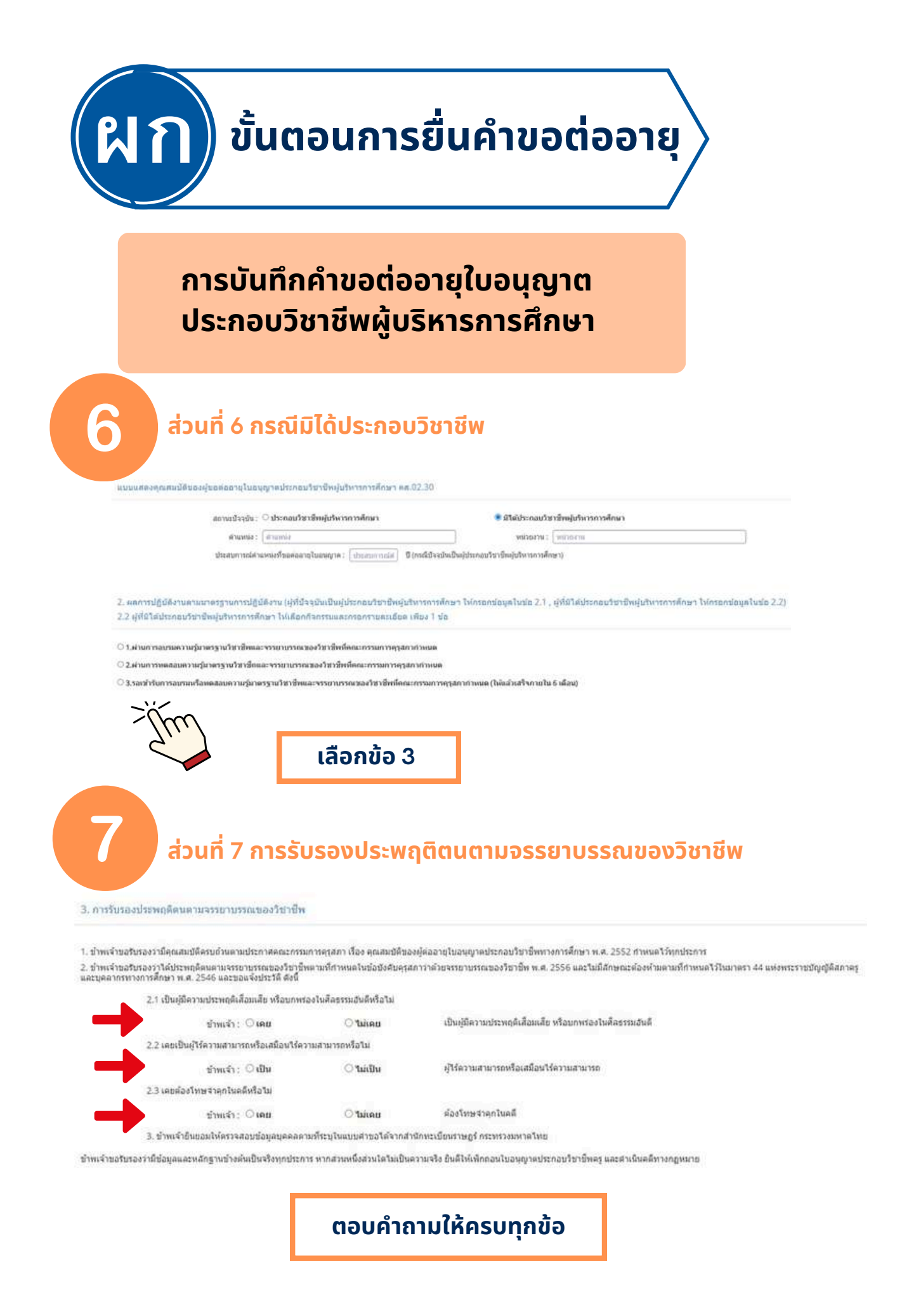

www.ksp.or.th

👐 @khurusapha

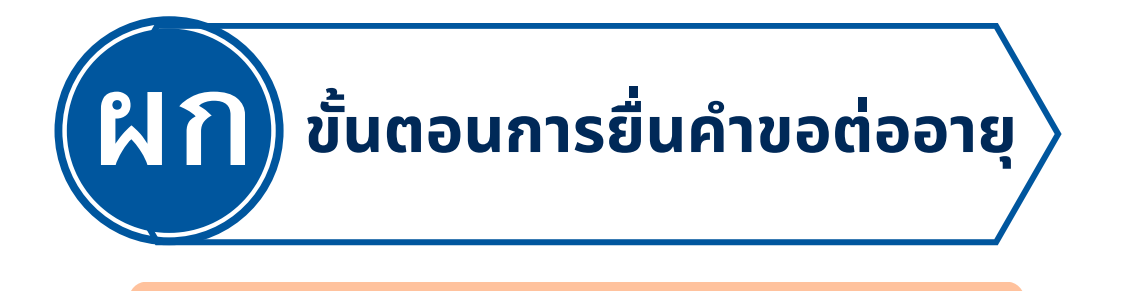

### การบันทึกคำขอต่ออายุใบอนุญาต ประกอบวิชาชีพผู้บริหารการศึกษา

# ส่วนที่ 8 แนบเอกสารหลักฐานของผู้ยื่นคำขอ

แบบเอกสารหลักฐาบประกอบแบบคำขอ (ให่ล์แบบค้องเป็นรูปแบบ PDF File เท่านั้น และมีขนาดไม่เกิน 2 MB ยกเร่นรูปถาย)

|                                                                                                    | <b>113</b>                                                                                                    | แพ้ม                          | ขอเอกสารเพิ่มเต้ม                                 | สถานะ                                                                                                    |
|----------------------------------------------------------------------------------------------------|----------------------------------------------------------------------------------------------------|-------------------------------|---------------------------------------------------|----------------------------------------------------------------------------------------------------|
| ภาพถ่ายเมืองประจำคัวประชาชน หรือ บ้องประจำคัวเจ้าหน้าที่ของรัฐ (                                                                       | เลกสาวแนนเป็นไฟล์ PDF)                                                                                                    |                               |                                                   |                                                                                                    |
| รูปด่ายสุภาพ ขนาด 1 นิ้ว (หน้าตรง ไม่สวมหนวก ไม่สวมแว้นดา) พื้นห<br>Jpeg เท่านั้น                                                      | เด้งใม่มีดวดตาย ไม่ขึ้มเพิ่มพื้น ถ่ายไว้ไม่เกิน 6 เดือน ประเภทไฟด์                                                                            |                               | 4                                                 | mi                                                                                                    |
| หลักฐาน กิจกรรมข้อ 2.1 ข้อ 1                                                                                                    |                                                                                                    |                               |                                                   | 3                                                                                                    |
| หลักฐาน กิจกรรมช่อ 2.1 ช่อ 2                                                                                                    |                                                                                                    |                               |                                                   |                                                                                                    |
| หลักฐาน กิจกรรมชื่อ 2.1 ชื่อ 3                                                                                                    | F                                                                                                    | าลิกแ                         | นบไฟล์เอกส                                        | กร                                                                                                    |
| หลักฐาน กิจกรรมข้อ 2.1 ข้อ 4                                                                                                    |                                                                                                    |                               |                                                   |                                                                                                    |
| หลักฐาน กิจกรรมช่อ 2.1 ช่อ 5                                                                                                    |                                                                                                    |                               |                                                   |                                                                                                    |
| หลักฐาน กิจกรรมข่อ 2.1 ข่อ 6                                                                                                    |                                                                                                    |                               |                                                   |                                                                                                    |
| หลักฐาน กิจกรรมช่อ 2.1 ช่อ 7                                                                                                    |                                                                                                    |                               |                                                   |                                                                                                    |
| หลักฐาน กิจกรรมข้อ 2.1 ข้อ 8                                                                                                    |                                                                                                    |                               |                                                   |                                                                                                    |
| หลักฐาน กิจกรรมข้อ 2.1 ข้อ 9                                                                                                    |                                                                                                    |                               |                                                   |                                                                                                    |
| หลักฐาน กิจกรรมข้อ 2.1 ข้อ 10                                                                                                    |                                                                                                    |                               |                                                   |                                                                                                    |
| หลักฐาน กิจกรรมข้อ 2.1 ข้อ 11                                                                                                    |                                                                                                    |                               |                                                   |                                                                                                    |
| พลักฐาน กิจกรรมชัล 2.1 ชัล 12                                                                                                    |                                                                                                    |                               |                                                   |                                                                                                    |
| ศาชิ้แจงกรณีต่ออายุพลังไบอนุญาตหมดอายุ                                                                                                 |                                                                                                    |                               |                                                   |                                                                                                    |
| เอกสารอื่น ๆ                                                                                                    |                                                                                                    |                               |                                                   |                                                                                                    |
| กรอกข้อมูลใน                                                                                                    |                                                                                                    |                               |                                                   | and the second second se |
|                                                                                                    |                                                                                                    |                               |                                                   |                                                                                                    |
| สถานะ : สถานะ<br>รหตุมตขอเอกสารเริ่อเลื่ม :                                                                                            |                                                                                                    |                               |                                                   |                                                                                                    |
| สถานะ : <u>สถานะ</u><br>รหรุมสของกลารเพื่อเลิม :<br>แฟละ : <sub>แฟไป</sub>                                                             |                                                                                                    |                               |                                                   |                                                                                                    |
| สถานะ: <u>สถานะ</u><br>เทตะสะขอเอกสารเก้อเดิม:<br>แพีม: <u>แฟ้ม</u><br>หมายเหตุ<br>***หลังจากพื่แก้ไขเอกสารร                           | ารบทุกข้อแล้ว อย่าลึมกดปุ่มบันทึกและส่งตรวจ                                                                                                   | สอบด้วย                       | วนะคะ (ด้านล่างแว                                 |                                                                                                    |
| สถานะ ตรานะ<br>เหตุแลขอออกสารเกินเส้น:<br>แหละ แฟน<br>หมายเหตุ<br>***หลังจากที่แก้ไขเอกสารค<br>กดตรงนี้เพื่อแนบไฟส<br>หรือลากไฟล์มาวาง | รรบทุกข้อแล้ว อย่าลืมกดปุ่มบันทึกและส่งตรวจ<br>ลากไฟล์ที่ต้องการจะแนบมาวางที่นี่ ห<br>ที่นี่เพื่อแนบไฟล์ (ไฟล์ที่แนบจะต้องมี<br>ไม่เกิน 2 MB) | เสอบด้วย<br>หรือ กด<br>ปัชนาด | <sup>มนะคะ</sup> (ด้านถ่างแม<br>หากไฟล์<br>สามารถ | <sup>มมศาขอ)***</sup><br>ที่แนบไม่<br>ถวางไฟล์                                                                                                    |

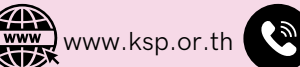

8

LINE

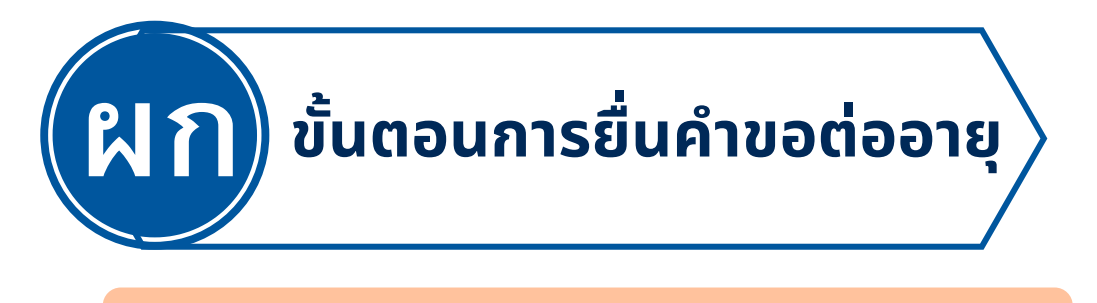

### การบันทึกคำขอต่ออายุใบอนุญาต ประกอบวิชาชีพผู้บริหารการศึกษา

แมนเอกสารหลักฐานประกอบแบบค่าขอ

| я  | פרחשרפ                                                                                                    | แฟ้ม | ขอเอกสารเพิ่มเติม | 401112 |      |   |
|----|----------------------------------------------------------------------------------------------------|------|-------------------|--------|------|---|
| Ti | . ภาพอากกัดวงวิระจำดังประการน หรือ มีดวงวิระจำดังเจ้าหน่งที่ของรัฐ (เอกสารแนรมเป็นไฟม์ PDF)                                                   |      |                   |        | 12   | ^ |
| 2  | รปลายสุภาพ ขนาด 1 ขั้ว (หน้าตรง ไม่สวมหนวก ไม่สวมแรนดา) พื้นหลังไม่มีลวดลาย ไม่ยิ้มเพิ่มข้า ลายไว้ไม่เค้น 6 เดือน ประเภทไฟล์<br>Jpeg เท่านั้น |      |                   |        | 12   |   |
| 3  | พลักฐาน กิจกรรมปล 2.1 ปล 1                                                                                                    |      |                   |        | (Z)  |   |
| 4  | พลักฐาน กิจกรรมช่อ 2.1 ช่อ 2                                                                                                    |      |                   |        | C    |   |
| 5  | พลักฐาน กิจกรรมช่อ 2.1 ช่อ 3                                                                                                    |      |                   |        | 12   |   |
| 6  | หลักฐาน กิจกรรมชื่อ 2.1 ข้อ 4                                                                                                    |      |                   |        | C.   |   |
| 7  | พแกฐาน กิจกรรมชื่อ 2.1 ช่อ 5 หลังจากแบบไฟล์เรียบร้อยแล้ว                                                                                      |      |                   |        |      |   |
| 8  | หลักฐาน กิจกรรมข้อ 2.1 ข้อ 6                                                                                                    |      |                   |        | (CZ) |   |
| 9  | พมักฐาน กิจกรรมข้อ 2.1 ข้อ 7 จะเห็นรูปแพ่มส์เขยว                                                                                              |      |                   |        | C    |   |
| 10 | หลักฐาน กิจการหนึ่ง 2.1 ช่อ 8 สวนเวออ อออออออออออออออออออออออออออออออออ                                                                       |      |                   |        | (Z   |   |
| 11 | พลักฐาน กิจกรรมชื่อ 2.1 ช่อ 9 สามารถเหลี่กันเป็นไปกลารแบ                                                                                      |      |                   |        | C    |   |
| 12 | พลักฐาน กิจกรรมชัล 2.1 ชัล 10                                                                                                    |      |                   |        | E    |   |
| 13 | พลักฐาน กิจกรรมชัล 2.1 ชัล 11                                                                                                    |      |                   |        | (Z   |   |
| 14 | พลักฐาน กิจกรรมข้อ 2.1 ช่อ 12                                                                                                    |      |                   |        | 12   |   |
| 15 | ส่วนี้แจงกรณีตออวยุหดังไบอนุญาตหมดอายุ                                                                                                    |      |                   |        | 2    |   |
| 16 | เอลสารอื่น ๆ                                                                                                    |      |                   |        | R    |   |
| 17 | กรอกข่อมูลในแบบคำขอให้ครบด้วน                                                                                                    |      |                   |        | a    |   |

เมื่อกรอกข้อมูลและแนบไฟล์เอกสารเรียบร้อยแล้ว กด บันทึกและส่งคำขอ

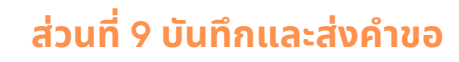

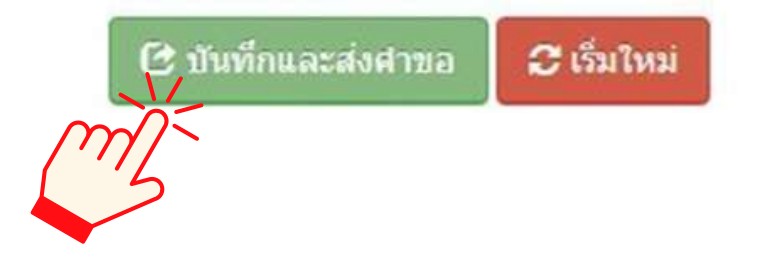

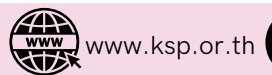

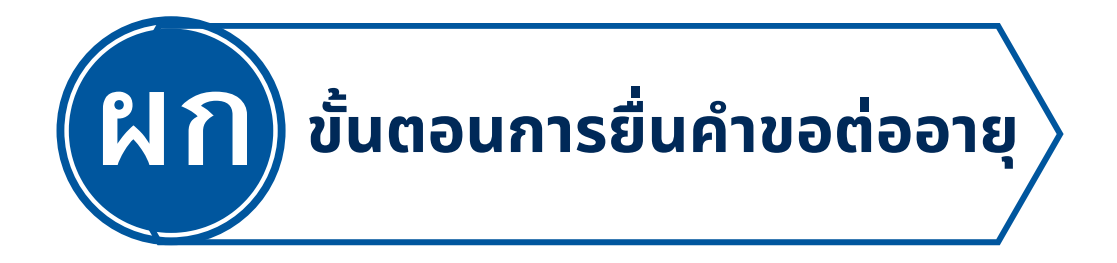

### การบันทึกคำขอต่ออายุใบอนุญาต ประกอบวิชาชีพผู้บริหารการศึกษา

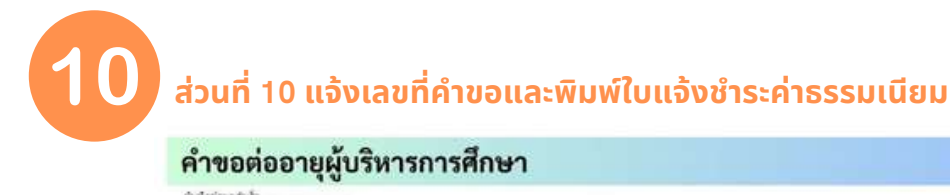

รับรักษ์สมุลสำนัก เลขที่รับหมังขางจะ เลขที่สำหร (and the second second

#### ตัวอย่าง ใบแจ้งชำระค่าธรรมเนียม

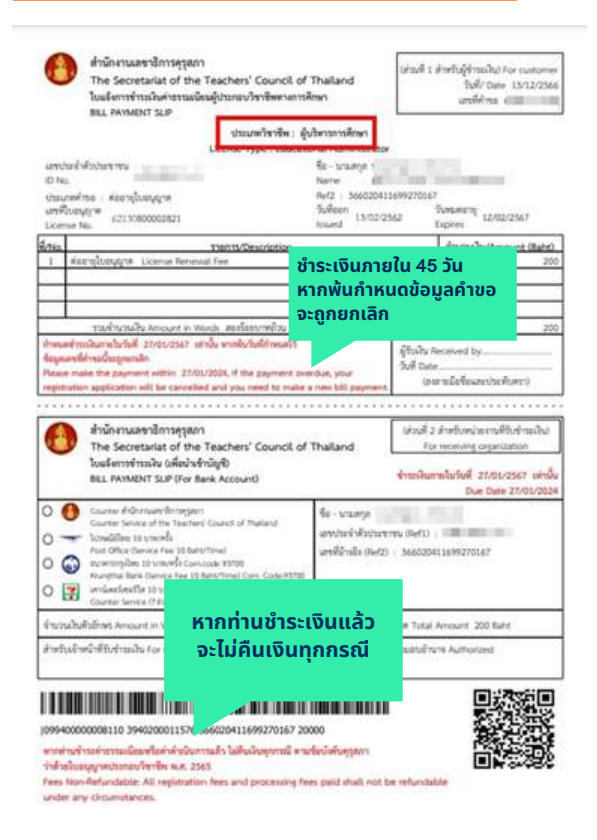

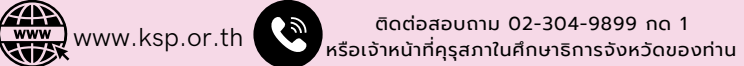

LINE

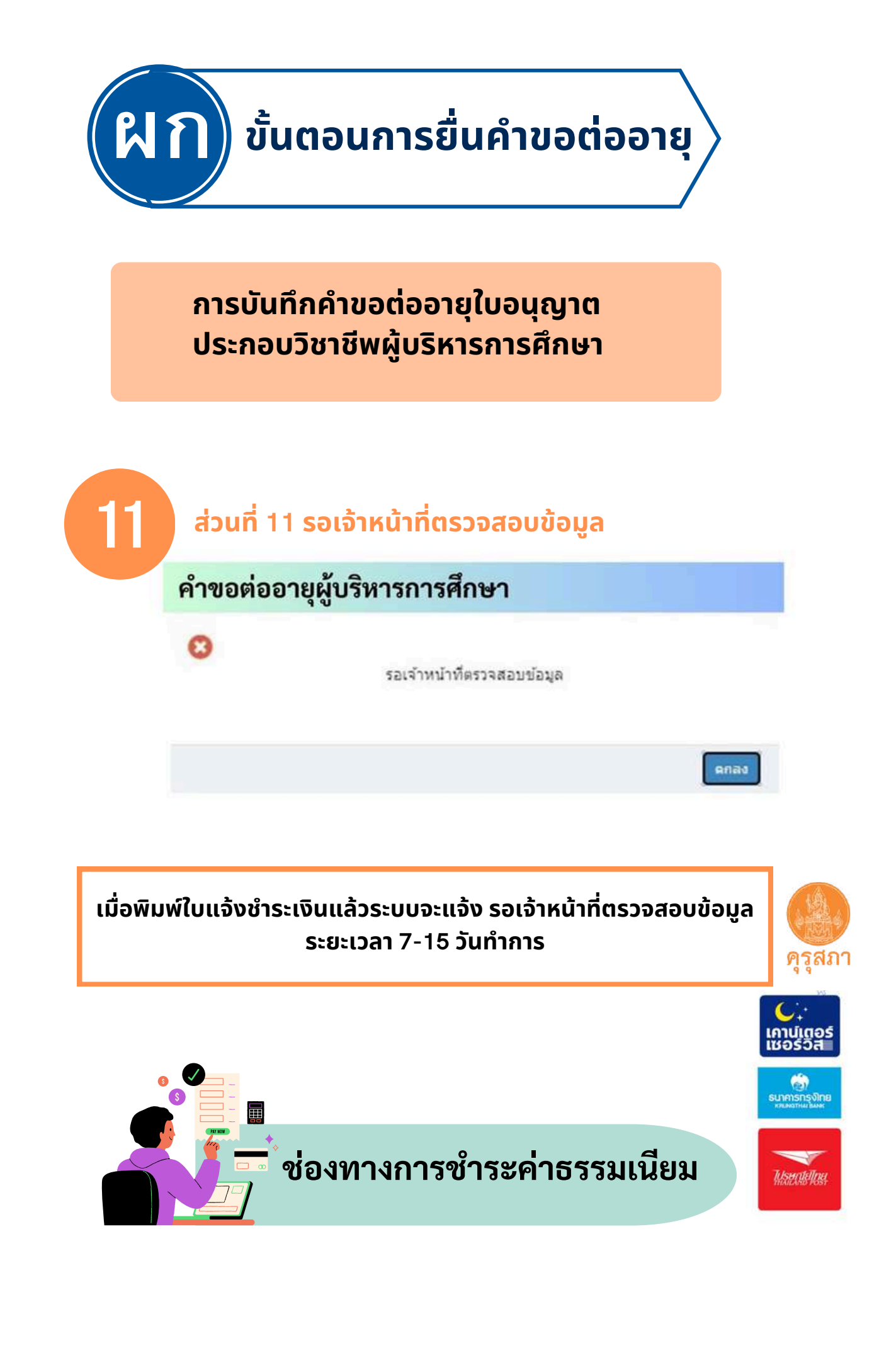

khurusapha official @khurusapha

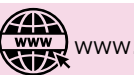

ค่าธรรมเนียมและค่าดำเนินการ

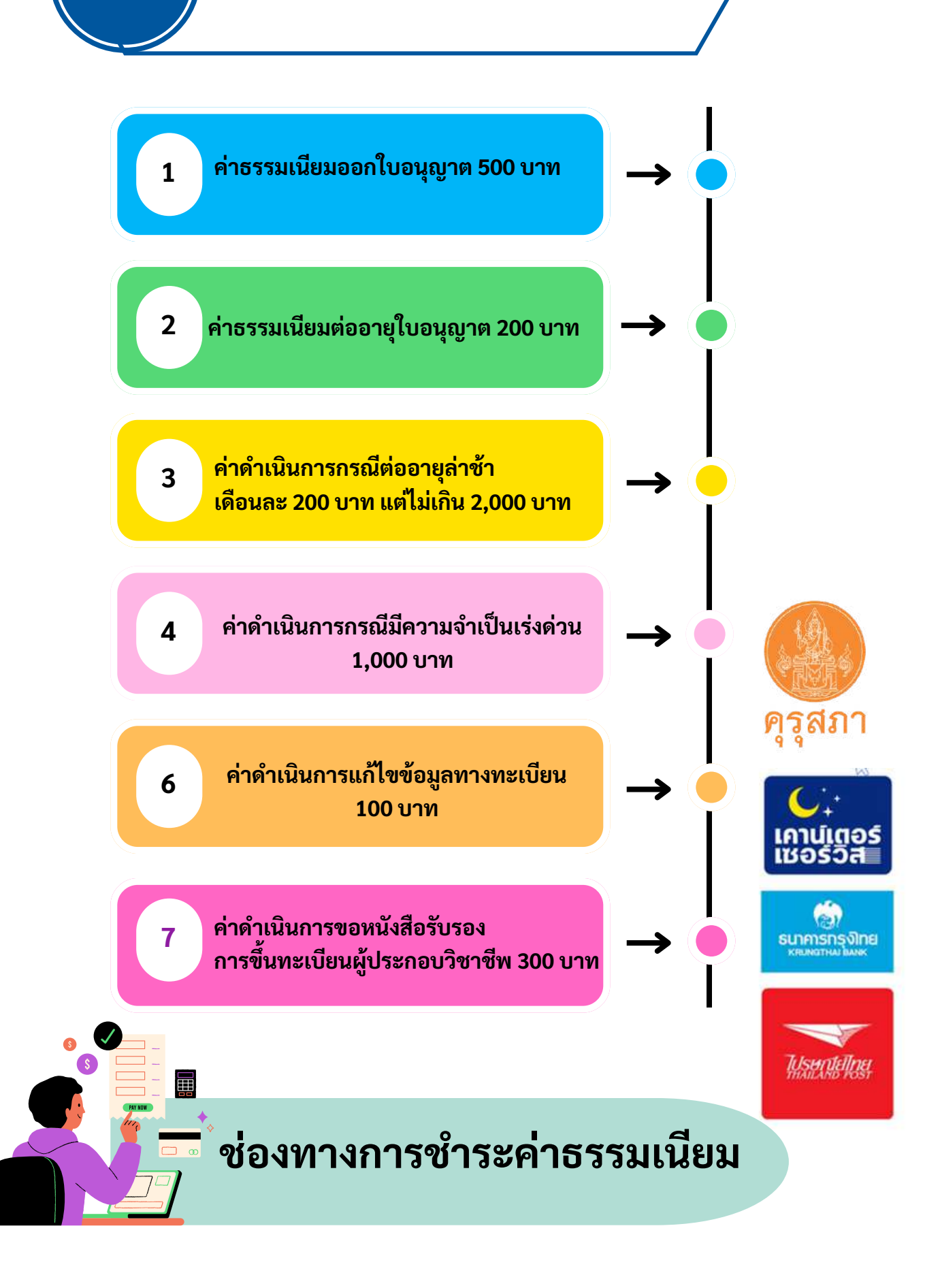

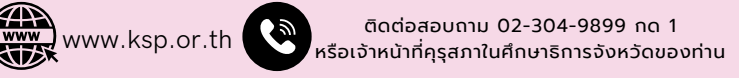

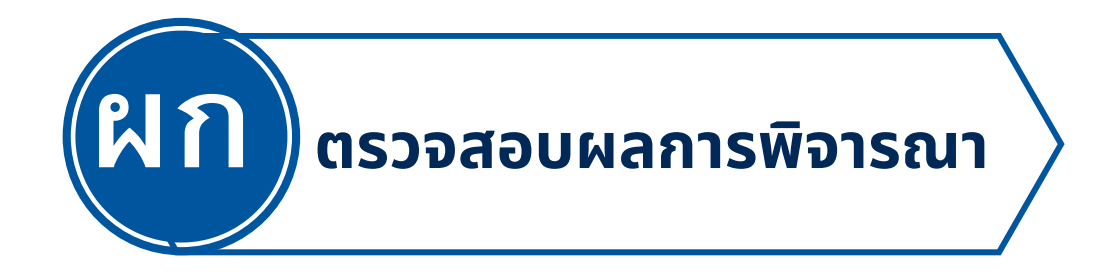

#### การตรวจสอบสถานะ

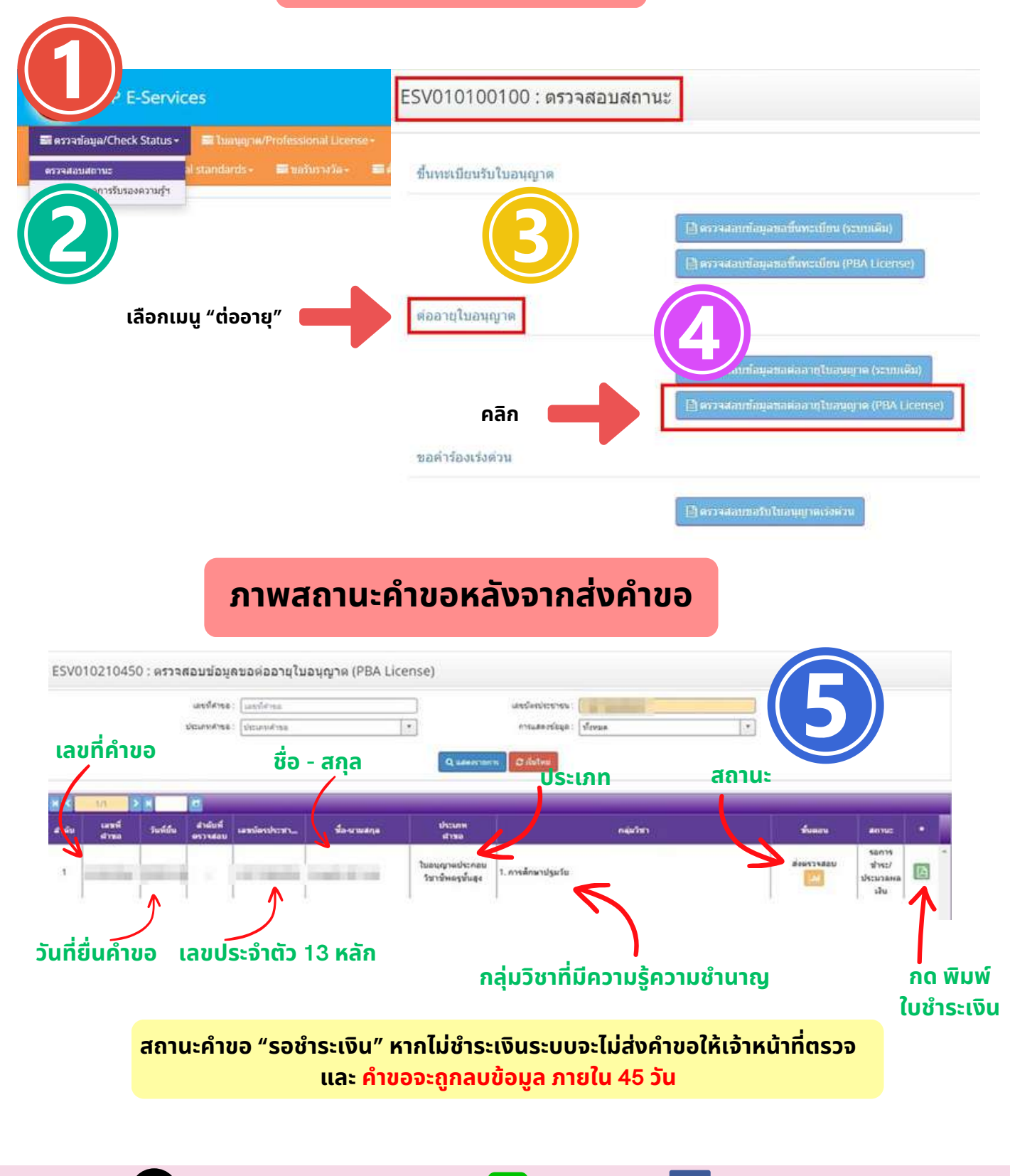

khurusapha official

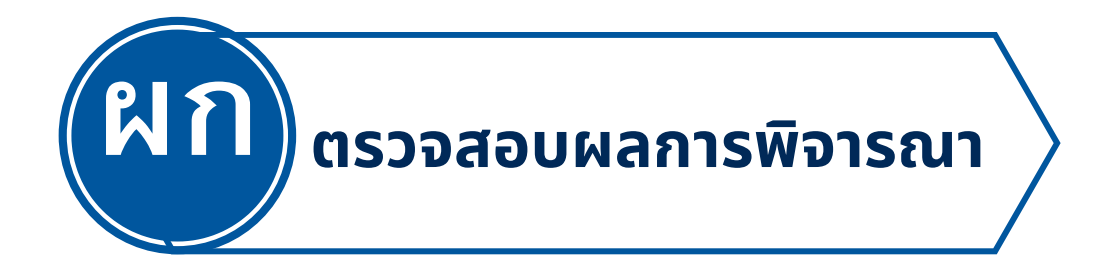

## สถานะ "เจ้าหน้าที่ตรวจสอบแล้ว ผ่านการตรวจสอบเบื้องต้น"

| เลขที่คำขอ                                  | 1 (เลขที่คำขอ                           |                                                                                   | ເລຍນົອຣປຣະນານນ : 📔                                   | and the second second se |                                                             |
|---------------------------------------------|-----------------------------------------|-----------------------------------------------------------------------------------|------------------------------------------------------|----------------------------------------------------------------------------------------------------|-------------------------------------------------------------|
| ประเภทคำขอ                                  | : [ประเภทด่านอ                          | •                                                                                 | การแสดงข้อมูล : 🕅 🕺                                  | илю                                                                                                    |                                                             |
|                                             |                                         | Q 114                                                                             | ແລະຮາຍກາຣ                                            |                                                                                                    |                                                             |
| 1/1 <b>&gt; H</b>                           |                                         |                                                                                   |                                                      |                                                                                                    |                                                             |
| เลขที่ วันที่ยื่น ลำ<br>คำขอ วินที่ยื่น ดรว | ลับที่<br>เลขมัดรประช                   | ก ชื่อ-นามสกุล                                                                    | ประเภท<br>คำขอ                                       | กลุ่มวิชา                                                                                                    | ซึ่งคอน สถานะ                                               |
| 14/08/2566 330                              | 2584                                    |                                                                                   | ໃນอนุญาดประกอบ 5, วิชา<br>วิชาชีพดรูขั้นต้น พื้นฐา   | แฉพาะ ตามหลักชูตรการศึกษารั้<br>น (23) ภาษาญี่ปุ่น                                                                                                    | ครวจสอบก่อนนำเสนอ<br>กลั่นกรอง ย่าน<br>โ                    |
|                                             |                                         |                                                                                   |                                                      | สถาเ                                                                                                    | มะ "ผ่าน"                                                   |
|                                             |                                         |                                                                                   |                                                      | รอเสเ                                                                                                    | เอที่ประชุม                                                 |
|                                             |                                         | สถานะคำข                                                                          | อ ต่ออายใบอนุญาตร                                    | ารชั้นต้น                                                                                                    |                                                             |
|                                             | A                                       | pplication Status:                                                                | Renewal of Basic                                     | Teaching License                                                                                                    |                                                             |
| เอาที่ดำร                                   | n ·                                     |                                                                                   | ชื่อ-บามสกอ -                                        |                                                                                                    |                                                             |
| Applica                                     | tion Number:                            | 10.020                                                                            | First and Last Name: 1                               | COLUMN TRACTOR                                                                                                    |                                                             |
| ประเภทวี<br>Professi                        | เขาชีพ: ครู<br>on Type: Teache          | ef                                                                                |                                                      |                                                                                                    |                                                             |
| ขั้นดอน :<br>Step: เ                        | ดรวจสอบก่อนน้ำเสา<br>Theck before prese | นอกสั้นกรอง<br>nting for screening                                                | สถานะ: ผ่าน<br>Status: Passed                        |                                                                                                    |                                                             |
|                                             | รขำระเงิน:                              | เลขที่ใบเสร็จ                                                                     | วันที่                                               | ขำระเงินผ่าน                                                                                                    |                                                             |
| ข้อมลกา                                     |                                         |                                                                                   |                                                      | Record to the set                                                                                                    |                                                             |
| ข้อมูลกา<br>Paymer                          | t Information:                          | Receipt Number                                                                    | Payment Date                                         | Payment Method                                                                                                    |                                                             |
| ข้อมูลกา<br>Paymer                          | t Information:                          | Receipt Number<br>290820230099000191                                              | Payment Date 28/08/2566                              | Payment Method<br>ชำระเงินผ่าน Counter Se                                                                                                    | tvice                                                       |
| ข้อมูลกา<br>Paymer                          | at Information:                         | Receipt Number<br>290820230099000191                                              | Payment Date<br>28/08/2566                           | Payment Method<br>ชำระเงินผ่าน Counter Se                                                                                                    | rvice                                                       |
| ข้อมูลกา<br>Paymer                          | at Information:                         | Receipt Number<br>290820230099000191                                              | Payment Date<br>28/08/2566                           | หลังment Method<br>ชำระเงินผ่าน Counter Se                                                                                                    | rvice                                                       |
| ข้อมูลกา<br>Paymer                          | tep 1                                   | Receipt Number<br>290820230099000191                                              | Payment Date<br>28/08/2566                           | vayment Method<br>viszciłukity Counter Se                                                                                                    | step 4                                                      |
| ข้อมูลกา<br>Paymer<br>มันทึกแ<br>Applicati  | tep 1<br>BSW23480U<br>Submitted         | Receipt Number<br>290820230099000191<br>                                          | Payment Date<br>28/08/2566                           | Payment Method<br>จำระเงินผ่าน Counter Se<br>โรเอp 3<br>เสนอ กมาว.<br>al Review                                                                                                    | rvice                                                       |
| ข้อมูลกา<br>Paymer<br>มันทักม<br>Applicati  | tep 1<br>nsworwebu<br>on Submitted      | Receipt Number<br>290820230099000191<br>(<br>Step 2<br>บ้าเสมอกตั้นกรอง<br>Review | Payment Date<br>28/08/2566<br>(<br>เกม<br>เกม<br>เกม | Payment Method<br>จำระเงินผ่าน Counter Se<br>Step 3<br>เสนอ กมว.<br>al Review                                                                                                    | evice<br>Step 4<br>ใบอนุญาคอิเล็กทรอนิกส์<br>License Issued |

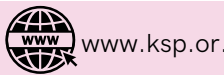

@khurusapha

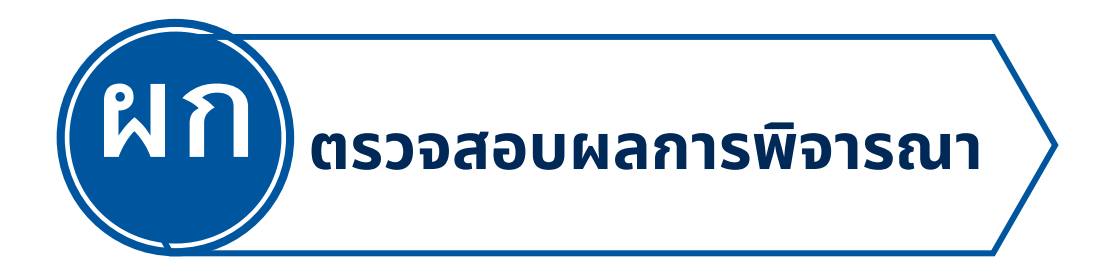

## สถานะ "เจ้าหน้าที่ตรวจสอบแล้ว ไม่ผ่านต้องปรับปรุงแก้ไข"

|                    | เองที่ด้ายอาก โกล                               | utition                      |                 | Interformer                                            | N.I.                                                                                          |                                                                                                    |
|--------------------|-------------------------------------------------|------------------------------|-----------------|--------------------------------------------------------|-----------------------------------------------------------------------------------------------|----------------------------------------------------------------------------------------------------|
|                    | ประเภทคำขอ : ปร                                 | นทศายอ<br>ะเภทคำขอ           | •               | เลขมพรบระบ <sub>ุ</sub> ก<br>การแสดงข้อม               | เล: ทั้งหมด                                                                                   | -<br>-                                                                                                    |
|                    | E.                                              | 2011/21/22                   |                 |                                                        |                                                                                               |                                                                                                    |
|                    |                                                 |                              | Q um            | พรายการ 🛛 🛛 เริ่มไหม่                                  |                                                                                               |                                                                                                    |
| 3/5                | H C                                             |                              |                 |                                                        |                                                                                               |                                                                                                    |
| น เลขที่           | วันที่ยื่น สำคัญที่                             | เลขมัดรประชา                 | ชื่อ-นามสกุล    | ประเภท                                                 | กลุ่มวิชา                                                                                     | ชั่นตอน สถานะ •                                                                                                    |
| HIBA               | ws 2 mail                                       |                              |                 | w raa                                                  | F. ให้เบตราย ตามแก้ด to core สื่อแกลั้น                                                       | บันทึกและตรวจสอบ                                                                                                    |
| Real Property lies | 14/08/2566 -                                    | -                            | a mount of spin | เบอนุเอ เพมระกอบ<br>วิชาชีพครูขั้นดัน                  | 5. รอ แนพ i= ต เอแอกสูตรก เรพกษาอน<br>พื้นฐาน (23) ภาษาญี่ปุ่น                                | เมืองตัน เพิ่มเดิม                                                                                                    |
|                    |                                                 | 1                            |                 |                                                        |                                                                                               |                                                                                                    |
|                    |                                                 |                              |                 |                                                        |                                                                                               | ·)                                                                                                    |
|                    |                                                 |                              |                 |                                                        | V                                                                                             |                                                                                                    |
|                    |                                                 |                              |                 |                                                        | •                                                                                             | สถาบะ                                                                                                    |
|                    |                                                 |                              |                 |                                                        |                                                                                               | สถานะ                                                                                                    |
|                    |                                                 |                              |                 |                                                        | "ขอเอย                                                                                        | าสารเพิ่มเติม                                                                                                    |
|                    |                                                 |                              |                 |                                                        |                                                                                               |                                                                                                    |
|                    | 2                                               | umaua                        | مديادتيناه      | งแจ้ไม                                                 |                                                                                               |                                                                                                    |
|                    | 0                                               | นเเอนก                       | 1505003         | νιιπιο                                                 |                                                                                               |                                                                                                    |
|                    |                                                 |                              |                 |                                                        |                                                                                               |                                                                                                    |
|                    |                                                 |                              |                 |                                                        |                                                                                               |                                                                                                    |
|                    |                                                 |                              |                 |                                                        |                                                                                               |                                                                                                    |
|                    |                                                 |                              |                 |                                                        | กดปุ่ม สีแ                                                                                    | ດນ 🚨 👝                                                                                                    |
|                    |                                                 |                              |                 |                                                        | เพื่อดรายละเอียดเ                                                                             | ที่ต้องแก้ไข                                                                                                    |
|                    |                                                 |                              |                 |                                                        |                                                                                               |                                                                                                    |
|                    |                                                 |                              |                 |                                                        | <b>U</b>                                                                                      |                                                                                                    |
| เลซที่<br>คำขอ     | วิเทียิ่น สำคับที่<br>ตรวจสอบ                   | เลขบัดรประชา                 | ชื่อ-นามสกุล    | ประเภพ<br>ค่าขอ                                        | กลุ่มวิชา                                                                                     | ชั้นตอน สถานะ "                                                                                                    |
| เลซที่<br>คำหอ     | วับที่ยื่น สำคัญที่<br>ตรวจสอบ                  | เลขบัดรประชา                 | ชื่อ-เกมสกุล    | ประเภท<br>ต่าขอ<br>ในอนุญาตประกอบ                      | ดลุ่มวิชา<br>ดลุ่มวิชา<br>5. วิชาเฉพาะ ตามหลักสูตรการศึกษาชั่น                                | ชั้นตอน สถานะ 1<br>นันทึกและตรวจสอม<br>ชอเอกสาร 7                                                                                                    |
| เลซที<br>คำขอ      | วันที่ยื่น สำคัญที่<br>ตรวจสอบ<br>14/08/2566 -  | เลขบัดรประชา                 | ส์อาเามสกุล     | ประเภท<br>คำขอ<br>ในอนุญาตประกอบ<br>วิชาชีพครูชั้นต้น  | กลุ่มวิชา<br>5. วิชาเฉพาะ ตามหลักสูตรการศึกษาชั่น<br>ทั้นฐาน (23) ภาษาญี่ปุ่น                 | ชั้นตอน สถานะ<br>บันทึกและตรวจสอม<br>เมืองตัน<br>[20]                                                                                                    |
| เลซท์<br>ศาชอ      | วันที่ยื่น สำคัญที่<br>ดรวจสอบ<br>14/08/2566 -  | เลขบัดราหะสา                 | ชื่อ-เกมสกุล    | ประเภท<br>คำขอ<br>ใบอนุญาดประกอบ<br>วิชาชีพครูชั้นดัน  | กลุ่มริชา<br>5, วิชาเฉพาะ ตามหลักสูตรการศึกษาขั้น<br>ทั้นฐาน (23) ภาษาญี่ปุ่น                 | ชั้นตอน สถานะ ข<br>บันทึกและตรวจสอม<br>เมื่องคัน<br>เพิ่มเดิม                                                                                               |
| เลซที่<br>คำขอ     | วันที่ยืน สำคับที่<br>ตรวจสอบ<br>14/08/2566 -   | เลขบัดราหะะชา                | ชื่อ-เกมสกุล    | ประยาท<br>ศาวขอ<br>ใบอนุญาคประกอบ<br>วิชาชีพครูขั้นดัน | กลุ่มวิชา<br>5, วิชาเฉพาะ ตามหลักสูตรการศึกษาขั้น<br>พื้นฐาน (23) ภาษาญี่ปุ่น                 | ชั้มตอน สถานะ<br>บันทึกและธรวจสอบ<br>เมืองสัน<br>เพื่อเส้น<br>เพื่อเห็ม                                                                                     |
| เลขที่<br>คำขอ     | วันที่ยื่น สำคัญที่<br>ดรวจสอบ<br>14/08/2566 -  | เลขบัตรประชา <sub>าง</sub>   | ชื่อ-นามสกุล    | ประเภท<br>ดำขอ<br>ในอนุญาตประกอบ<br>วิชาชีพครูขั้นดัน  | กลุ่มภิชา<br>5. วิชาเฉพาะ ตามหลักสูตรการศึกษาขั้น<br>ทั้นฐาน (23) ภาษาญี่ปุ่น                 | ชั่นตอน สถานะ<br>บันทึกและตรวจสอม<br>เมื่องดัน<br>เพิ่มเดิม                                                                                                 |
| เลซท์<br>ศารอ      | วับพี่ยื่น สำคัญที่<br>ดุรวจสอบ<br>14/08/2566 - | เลขบัดราห่ะชา                | ชื่อ-เกมสกุล    | ประเภท<br>สำขอ<br>ใบอนุญาตประกอบ<br>วิชาชีพครูขั้นดัน  | กลุ่มภิชา<br>5. วิชาเฉพาะ ตามหลักสูตรการศึกษาขั้น<br>ทั้นฐาน (23) ภาษาญี่ปุ่น                 | ชั่มตอน สถานะ ชี<br>บันทึกและตรวจสอม<br>เมื่องค่น<br>เพิ่มเดิม                                                                                              |
| เลซท์<br>คำขอ      | วันที่อื่น สำคัญที่<br>ดูรวจสอบ<br>14/08/2566 - | เลขบัดระห่าะชา               | ຈົ່ວ-ນານຢາງສ    | ประยาท<br>คำขอ<br>ใบอนุญาณประกอบ<br>ริชาชีพครูขั้นดัน  | คุณภิชา<br>5. วิชาแฉพาะ ตามหนักสูตรการศึกษาขั้น<br>ที่บฐาน (23) ภาษาญี่ปุ่น                   | ชัมตอน สถานะ<br>มันทึกและธรวจสอม<br>เมืองสัน<br>เมืองสัน<br>เพิ่มเติม                                                                                       |
| เลซท์<br>ศำหอ      | วันที่ยื่น สำคัญที่<br>ดรวจสอบ<br>14/08/2566 -  | เลขบัตรประชา <sub>าง</sub> , | รื่อ-นามสกุล    | ประเภท<br>สาขอ<br>ในอนุญาตประกอบ<br>วิชาชีพครูขั้นดัน  | ດຢູ່ມາສາ<br>5. ວິຢາເອກາະ ຕາມາະດັກຮູດຣດາຣອັດນາາອັນ<br>ທີ່ນຽານ (23) ການາໜູ່ປຸ່ນ<br>2<br>ກດບຸ່່ມ | ชับตอน สถานะ ช<br>บันทึกและดรวรสอม<br>เมื่องดัน<br>เข้องดัน<br>เข้องดัน<br>เข้องดัน<br>เข้องดัน<br>เข้องดัน<br>เข้องดัน<br>เข้องดัน<br>เข้องดัน<br>เข้องดัน |

🔎 @khurusapha 🕂 khurusapha official

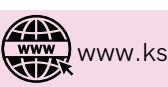

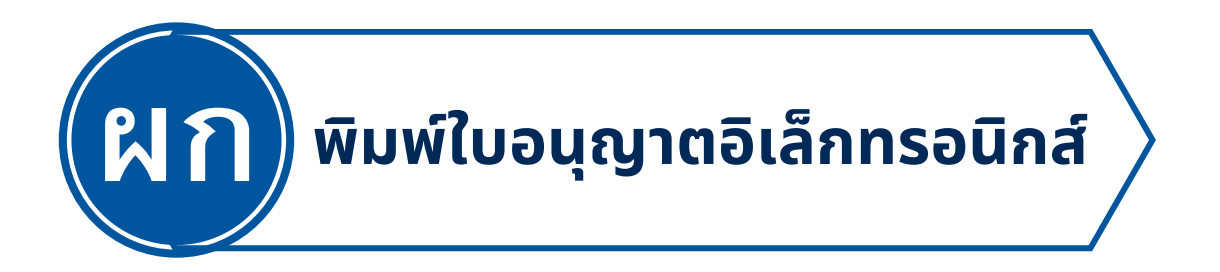

เมื่อปรากฏสถานะ "ใบอนุญาตอิเล็กทรอนิกส์" เป็นสีเขียว สามารถพิมพ์ใบอนุญาตอิเล็กทรอนิกส์ได้ที่เมนู พิมพ์ใบอนุญาตอิเล็กทรอนิกส์ เลือกช่วงเวลาการออกใบประกอบวิชาชีพ จะปรากฏภาพเพื่อกดพิมพ์

| KSP E-Services                                                                                   | 🖬 พันทรีโปลนุญาคลิมใหห่วลมินนี่/Electronic Ucense (e-License)+                                                                                                    |
|--------------------------------------------------------------------------------------------------|----------------------------------------------------------------------------------------------------|
| กษาฐานเว็รเข้มิห/Professional standards - สิโทลรับรวงรัล - สิโค้อง iv/Setting -<br>เข้อมูลหรัวใป | พัณฑ์ใบอนุญาตอินได้การอนิกส์ (ตั้งอส 15 มี.ย. 66Ve-License (Since 15 March, 2023)<br>พิมพ์ในอนุญาตอินไกรรอนิกส์ (ตั้งอส 16 ต.ต. 63 - 14 มี.ต. 66Ve-License (Since 16 October, 20)<br>พิมพ์ในบนทนในอนุญาตอินไกรรอนิกส์ (ก.ต. 17 ต.ต. 63VCopy of License (Before 16 October, 20)<br>ในอนุญาตอโฏมัติการตอน |
| ເດຍທີ່ບໍ່ສາປາະບານພະ                                                                              |                                                                                                    |

|                                                                                                    | เลขที่มัลหม่ระบาทม :<br>Q แสดงรายการ 🗗 กับไหม่ |                              |
|----------------------------------------------------------------------------------------------------|------------------------------------------------|------------------------------|
| 1/1 2 H D                                                                                                    | ะเกษริการ์สุด วันออก                           | รักเมษ วันสมการสังลักษาสนิกส |
| in the second second se | 27/03/2565                                     | 26/03/2570                   |

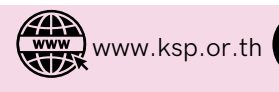

พิมพ์ใบอนุญาตอิเล็กทรอนิกส์

#### <mark>ตัวอย่าง</mark> ใบอนุญาตประกอบวิชาชีพผู้บริหารการศึกษา

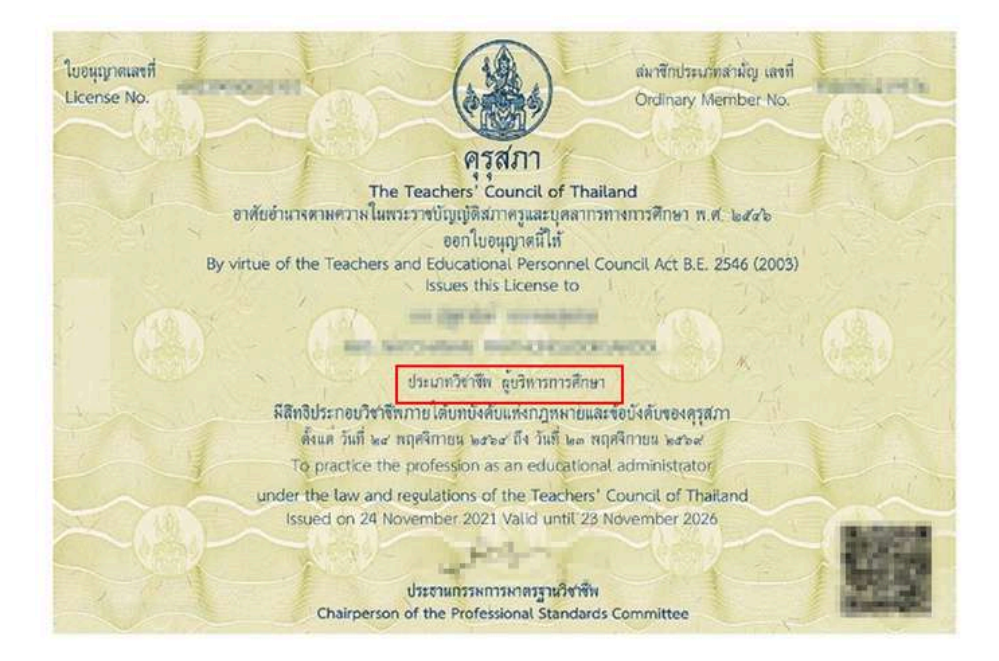

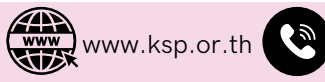

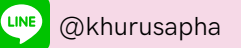

# กลุ่มใบอนุญาตประกอบวิชาชีพ 1 สำนักทะเบียนและใบอนุญาตประกอบวิชาชีพ สำนักงานเลขาธิการคุรุสภา

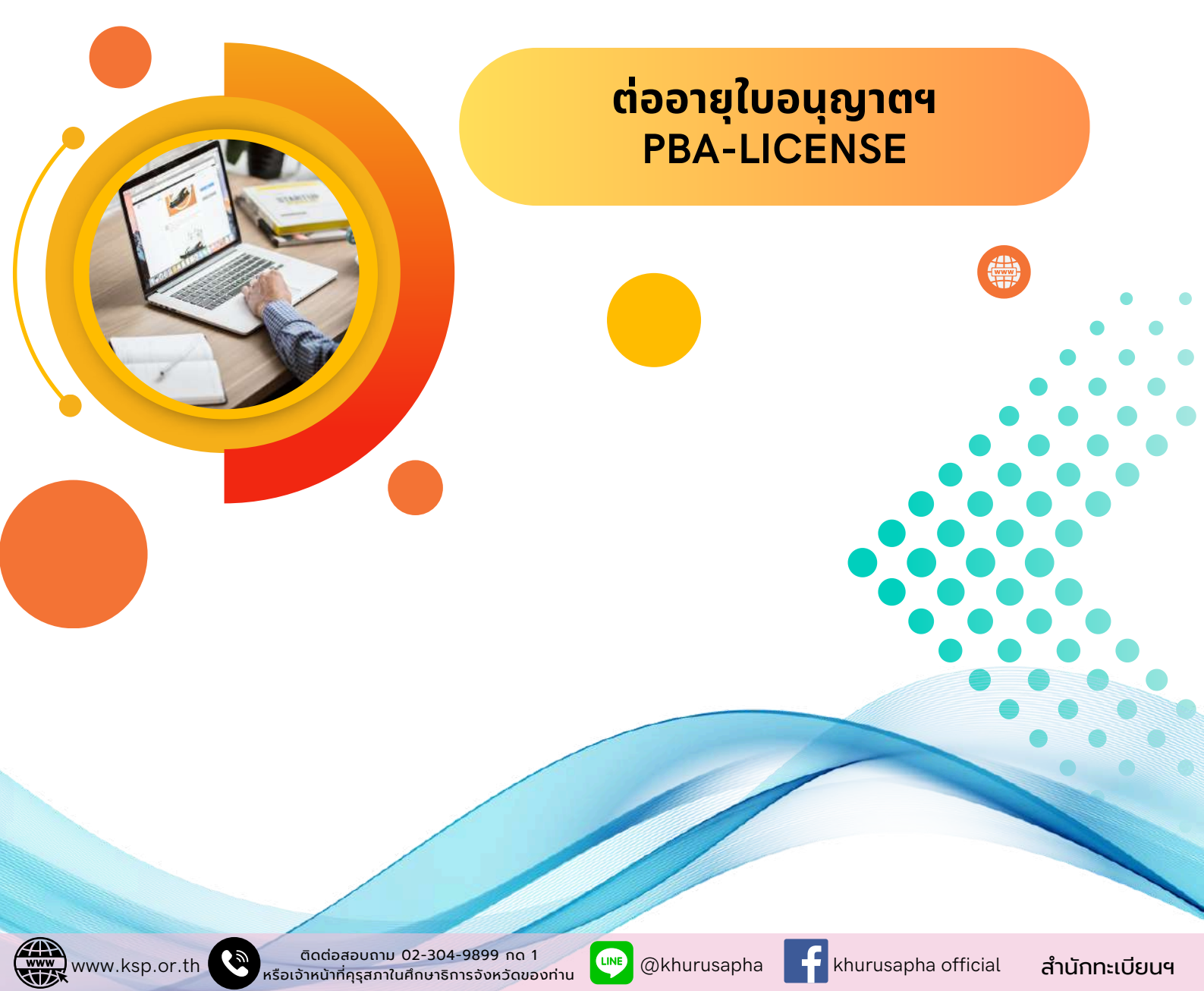